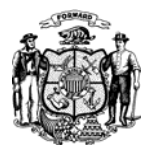

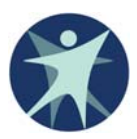

- 1. Go to <a href="https://pps.wisconsin.gov/">https://pps.wisconsin.gov/</a>
- 2. Click on PPS Production
- 3. Log In You will be taken to the "PPS Home Page"
- 4. In the "Navigation Menu" on the left side of the page, click on "**Employment Outcomes**" You will be taken to the "Employment Outcome Listing" page.
- 5. In the "Filter Options" section, change "Assigned Provider" from "All" to "No" and click "Filter"
- 6. In the "Employment Outcome Listing" section, click on the magnifying glass in the "View/Edit" column for the first individual on the list you see
- 7. The first two questions under the "Employment Goals" section **are not marked** with a red asterisk, but **are required** for outcome reporting.
  - a. Whether or not the individual has integrated, community employment outcome/goal
  - b. Whether or not the individual was employed in the report month
- 8. Answer all questions that have a red asterisk (\*) next to them
- 9. After all the questions with a red asterisk next to them are completed, click "Save and "Previous" at the bottom, right corner of the page
- 10. Repeat steps 5 through 9 until no one is left in your list
- 11. If there is anyone in your list who should not be, select "Incorrectly Assigned" in the menu that follows "MCO/IRIS" near the top of the page.